## Scholarship Application Step by Step

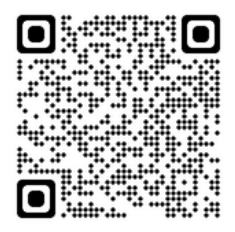

https://lulacscholarships.lnesc.org/#/

## 1 - Read the requirements and click **APPLY FOR SCHOLARSHIP PROGRAM** if you are eligible.

| • 4  | flust be a U.S. citizen, legal permanent resident, or be granted Deferred A<br>student will not be eligible for a scholarship if he/she is related to a scho<br>council |
|------|----------------------------------------------------------------------------------------------------|
| Awar | d Criteria: Applicants may be eligible for the following three types of sch                                                                                             |
| Nat  | tional Scholastic Achievement Awards (\$2,000)                                                                                                    |
| • 1  | he student has a GPA of 3.5 or better on a 4.0 scale or equivalent                                                                                                    |
| Ho   | nors Awards (\$500 to \$2,000)<br>The student has a GPA of 3.0 or better on a 4.0 scale or equivalent                                                                   |
| Ge   | neral Awards (\$250 to \$1 000)                                                                                                    |
| • G  | brades and academic performance will serve as indicators; however, emp<br>hrough a personal interview and in the personal essay. Need, community                        |
| APPL |                                                                                                    |

2- Answer the verification questions and click Submit

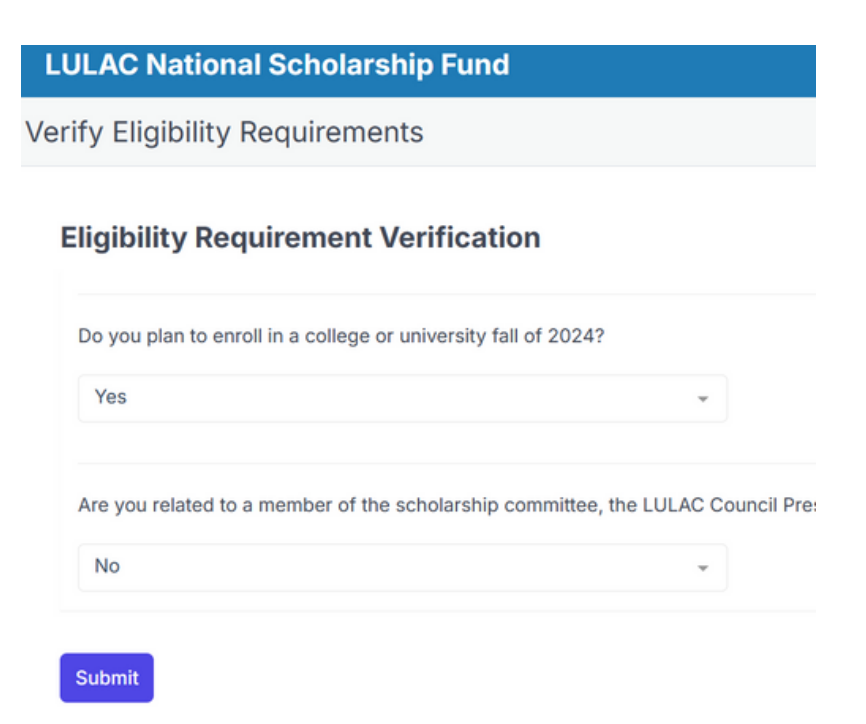

3- Create an account by entering your email and a password. This will help you to save and come back to your application if need it.

| LULAC National Scholarship Fu | hd                |
|-------------------------------|-------------------|
|                               |                   |
|                               |                   |
|                               | Create an account |
|                               | Password *        |
|                               | Sign Up           |

4- Update and save your profile information and then click **START** to begin your application.

| in Page                  |            |           |        |
|--------------------------|------------|-----------|--------|
| Open Application Periods |            |           |        |
| PERIOD                   | BEGIN      | END       | ACTION |
| Year 2024                | 12/11/2023 | 1/31/2024 | Start  |
| Profile                  |            |           |        |
| First Name               |            |           |        |
| Last Name                |            |           |        |
|                          |            |           |        |

5- Under the **COUNCILS** tab, scroll down to find Wisconsin, you will see <u>LULAC COUNCIL 342 &</u> <u>343</u> and click **VERIFY**.

| Councils                                                  | Personal                               |
|-----------------------------------------------------------|----------------------------------------|
| Select Councils<br>You will be able to submit to multiple |                                        |
| # Selected *                                              | Wisconsin                              |
| 0                                                         | LLILAC Council 342 & 343               |
| Saarah                                                    | 2997 S. 20th St<br>Milwaukee, WI 53215 |
|                                                           |                                        |

## LULAC National Scholarship Fund

6 - To be eligible for this scholarship student must be a Wisconsin resident and attend a College/university in Wisconsin. Plus you will be assigned to completed your volunteer service hours during the festival.

Once you answer all the questions, click **NEXT.** 

| Wisconsin                                                                                                    |              |   |
|----------------------------------------------------------------------------------------------------|--------------|---|
| LULAC Council 342 & 343<br>2997 S. 20th St<br>Milwaukee, WI 53215                                                    | Cancel       |   |
| Are you a Wisconsin resident?                                                                                        | Yes          | ~ |
| Do you plan to, or are you currently attending a college or university in Wisconsin?                                 | Yes          | ~ |
| LULAC Councils 342 & 343 requires 20 hours of community service with the Council. Do you agree to volunteer?         | Yes, I agree | * |
| LULAC Councils 342 & 343 require a list of community of service activities. Do you agree to provide it upon request? | Yes, I agree | * |
|                                                                                                    |              | ~ |
|                                                                                                    | Select       |   |

7- Under the PERSONAL tab, enter all your contact information. If something does not applies to you enter N/A. (Example if you don't have a middle name, enter N/A so you don't get an incomplete message.)

| LULAC National Sc    | holarship Fund |          |                                 |           |                |
|----------------------|----------------|----------|---------------------------------|-----------|----------------|
| Councils             | Personal       | Academic | Application<br>(Q)<br>Financial | Documents | Personal Essay |
| Name<br>First Name * |                | N/A      |                                 |           |                |

8- Next tab is ACADEMIC, enter your current standing and your High School and College information, along with any Honor/Awards.

| LULAC National Sc  | holarship Fund |          |                                 |           |
|--------------------|----------------|----------|---------------------------------|-----------|
| Councils           | Personal       | Academic | Application<br>(Q)<br>Financial | Documents |
| Current Standing * |                |          |                                 |           |
| College Senior     |                |          |                                 |           |
|                    |                |          |                                 |           |

9- Under FINANCIAL tab, if you already completed the FAFSA application, enter the SAI number that you received. If you have not received any number yet, click NO and answer all the questions then click NEXT. \**Remember if something does not apply to you enter N/A*.

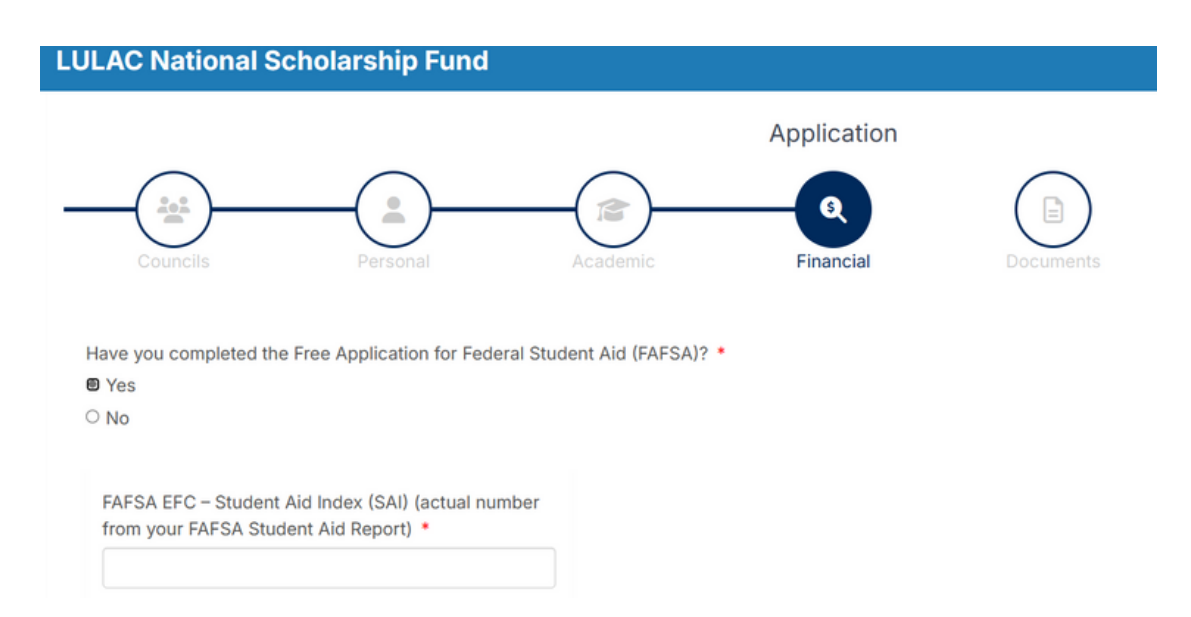

10- Next tab, DOCUMENTS, upload your transcripts, and any other document that applies to your current standing.

| LULAC Natio                         | nal Scholarship Fund                                                                            |                             |             |           |                |
|-------------------------------------|-------------------------------------------------------------------------------------------------|-----------------------------|-------------|-----------|----------------|
|                                     |                                                                                                 |                             | Application |           |                |
| Councils                            | Personal                                                                                        | Academic                    | Financial   | Documents | Personal Essay |
| Upload D                            | Documents                                                                                       |                             |             |           |                |
| Graduatir<br>• High so<br>• College | ng High School Seniors must uploa<br>chool transcript, including cumulat<br>e acceptance letter | d the following:<br>ive GPA |             |           |                |
| All others<br>• College             | s must upload the following:<br>e transcript, including current sprir                           | g enrollment and cumulativ  | re GPA      |           |                |
| Select St                           | dden Type                                                                                       |                             |             |           |                |
| TYPE                                | FILE NAME                                                                                       |                             |             | SIZE      |                |
|                                     |                                                                                                 |                             |             | ዋ         |                |

11- PERSONAL ESSAY tab, follow to the instructions and submit your essay. Click NEXT when done.

| LULAC National So                               | cholarship Fund                                           |                                           |                          |                           |                                 |                 |
|-------------------------------------------------|-----------------------------------------------------------|-------------------------------------------|--------------------------|---------------------------|---------------------------------|-----------------|
|                                                 |                                                           |                                           | Application              |                           |                                 |                 |
| Councils                                        | Personal                                                  | Academic                                  | Financial                | Documents                 | Personal Essay                  | Signature       |
| Please share how you<br>involved in that relate | r academic studies will cor<br>to your goals in 500 words | ntribute to your personal &<br>or less. * | professional goals along | with any community servic | e or extracurricular activitie: | s you have been |

12- Last step... SIGNATURE tab.

Before you submit your application make sure all the tabs are correctly field, click SAVE if you need more time or if you are done type your name and select the date to complete your application. Once you click FINISH your application will be sent and you will see the updated message on your profile.

| AC National Scholar                                          | ship Fund                                |                                                     |                                                             |                                                          |                                                             |                  |           |  |
|--------------------------------------------------------------|------------------------------------------|-----------------------------------------------------|-------------------------------------------------------------|----------------------------------------------------------|-------------------------------------------------------------|------------------|-----------|--|
|                                                              |                                          |                                                     | Application                                                 |                                                          |                                                             |                  |           |  |
| (                                                            |                                          |                                                     |                                                             |                                                          |                                                             |                  |           |  |
| Councils F                                                   | ersonal                                  | Academic                                            | Financial                                                   | Documents                                                | Personal Essay                                              | Signature        |           |  |
| I certify that all of the informa                            | tion included in th                      | is application is true and                          | complete and that I am no                                   | t related to a member of t                               | he Scholarship Committee or                                 | the President of |           |  |
| by LULAC Councils or their m<br>standing with LULAC National | cil to which I am a<br>embers. I further | applying for an LNSF Sch<br>understand that LNESC v | olarship. I further understa<br>vill not supplement scholar | and that LNESC is not resp<br>ship applications submitte | onsible for any scholarship c<br>d by LULAC Councils, which | are not in good  | ACTION    |  |
| Statung mit LOLAO National                                   |                                          |                                                     |                                                             |                                                          |                                                             |                  | Submitted |  |
| Type your name *                                             | Sig                                      | nature Date *                                       |                                                             |                                                          |                                                             |                  |           |  |

After your application is submitted a member from Council 342 & 343 will be in contact with you for any additional requirements.